# SAP S/4 HANA Rajesh Sharma

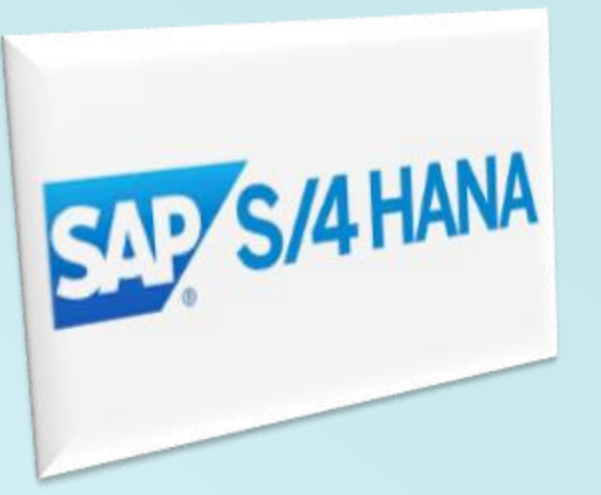

SAP Certified Consultant SAP Activate -05 Activate Manager SAP ERP 6.0 Sourcing & Procurement SAP S/4 HANA Sourcing & Procurement SAP EWM 9.5

## Contents

- What is material ledger?
- Objective Of Material Ledger.
- Why Material Ledger is mandatory in SAP S/4 HANA

#### Example Raw Material

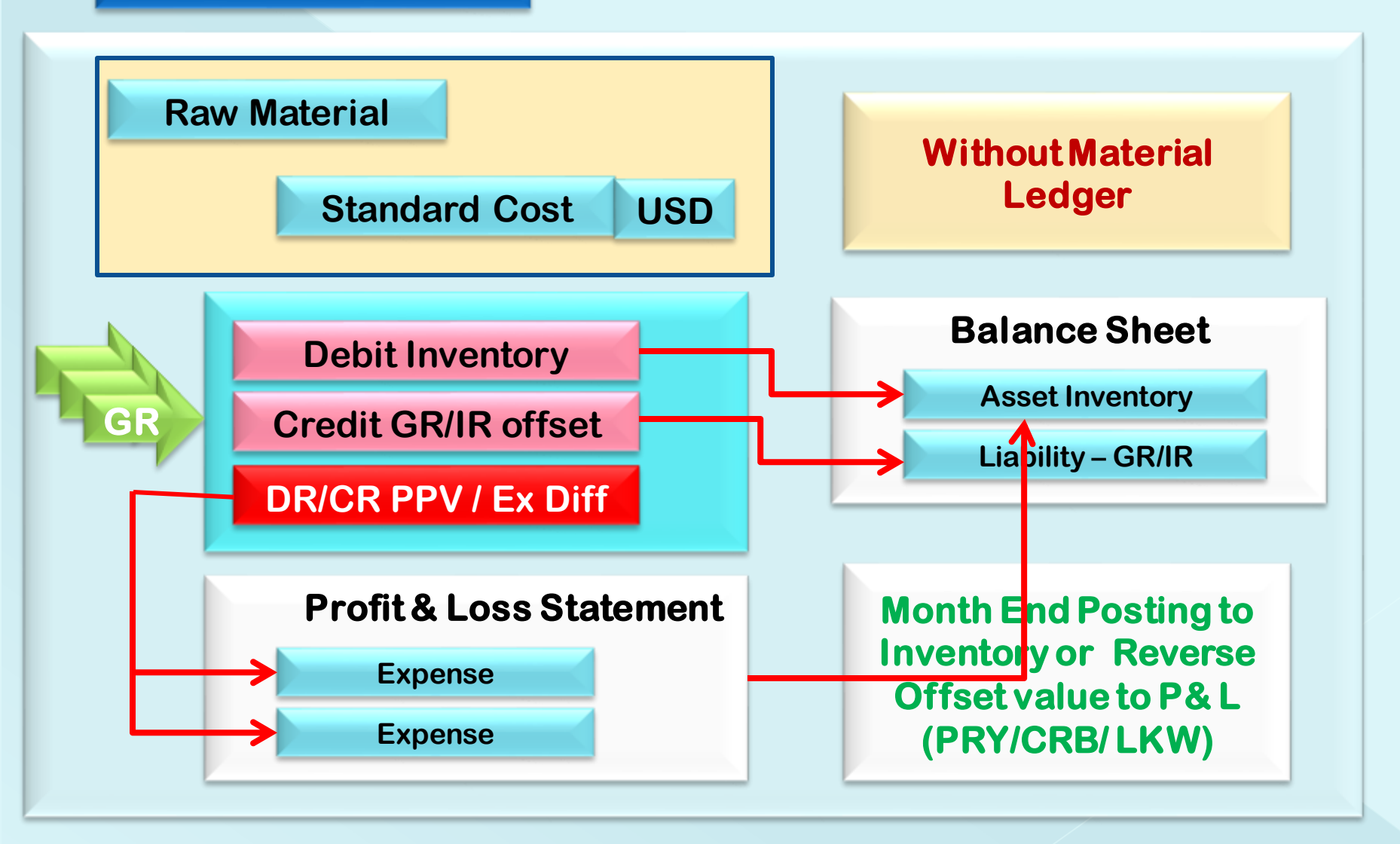

#### Example Raw Material

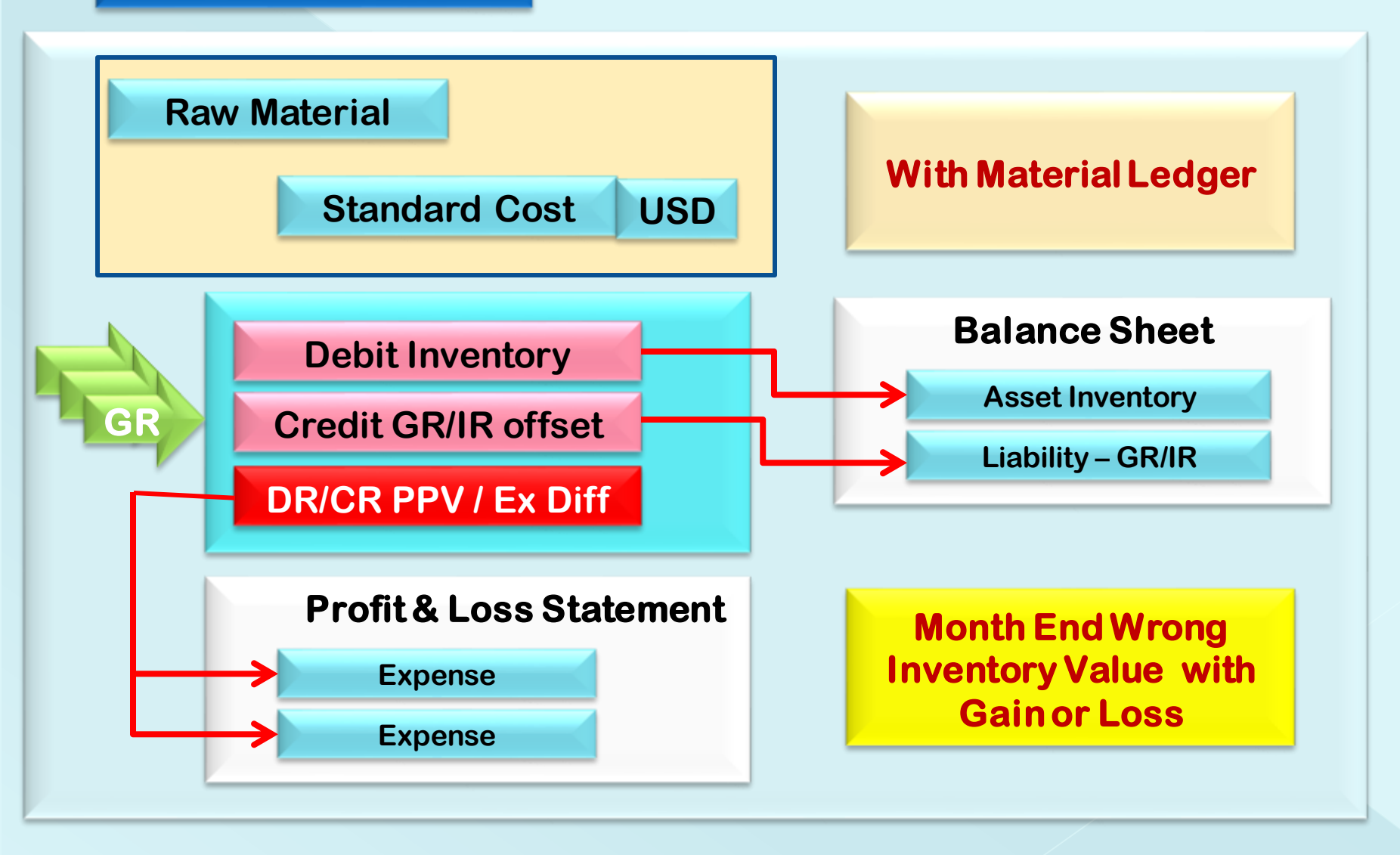

#### **Periodic Actual Costing**

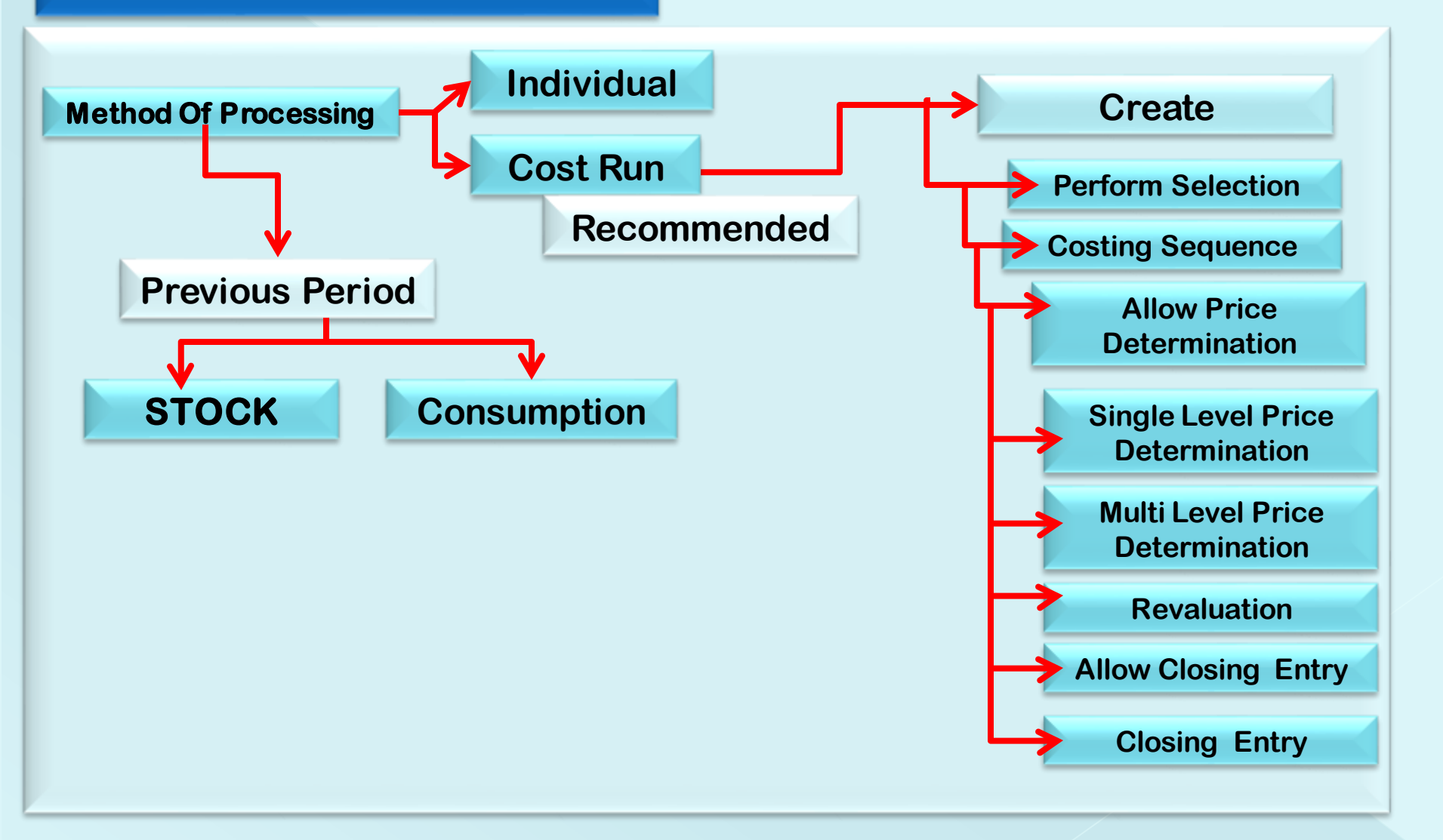

#### • What is material ledger?

Material Ledger (ML) is a most useful and important tool with in SAP ERP Software. SAP making continuous improvement in Material Ledger.

Material ledger is classified as a sub-ledger of General Ledger (G/L) accounts. It is an important power full tool is cost management. Material ledger is solution To perform actual costing. There are two traditional methods of valuation of Material.

- 1. Standard Costing: Standard costing an effective method of obtaining stable price of a material which can be benchmark for any price fluctuation. That price variance posted in P& L account if the all product not sale. Price variance effect the cost of product if that products remains long time in your stock.
- 2. Moving Average Costing: Moving average price is a method which is capable to keep your material cost up to date. Because in present era the cost of material having fluctuation. Every time business is perform a goods or invoice receipt. The moving average price is updated based on the total inventory value in which the latest purchase prices is consider and dividing it by the total inventory quantity. One draw back of moving average costing is that the new price is only posted in back of inventory. Existing inventory will allocated back to inventory. And remainder will be posted to the price variance account. If we looked at moving average price of the material it will not represent the true current price of material.

## **Objectives Of Material Ledger**

The objective of material ledger are

- 1. Inventory valuation in up to three currencies and valuation method.
- 2. Performing actual costing.

The material ledger takes the price variances that occur from inventory transactions and posted them back to inventories in order to value them at actual cost. It does while retaining cost is standard cost of the material as benchmark. We have option to revaluate the current standard cost with the periodic unit price. Which is the actual cost of the material cost calculated by Material Ledger. The price determination with material ledger are of two types.

- 1. Single level Price determination: This take the price variance which occur for an individual material and roll them back into its ending inventory.
- 2. Multi level Price Determination: This takes the variance that occur for a lower level product for a lower level product example Raw Material. And roll them into proportion of consume quantity into a higher level product example finished product.

By using Material ledger revaluation of consumption can be complete and we can achieve actual cost of ending inventory of single or multilevel products and cost of sales. We can measure easily procurement processes according to Standard Costs.

The objective of material ledger are

- 1. Inventory valuation in up to three currencies and valuation method.
- 2. Performing actual costing.

In SAP S/4 HANA activation of Material Ledger is mandatory. Material Ledger valuates inventory in multiple currencies. In SAP ERP traditionally a single currency valuates the inventory, While in SAP S/4 HANA Material Ledger allows valuation in two additional currencies. This is essential helpful to the global Companies which are evaluating there inventories in multiple currencies.

If an organization records inventory on its balance sheet, they need a sub ledger of sub ledger of inventory postings which provide more granular detail about Inventory transactions than General ledger postings As done with AP, AR, and fixed assets which are also sub ledger of the SAP General Ledger. The sub ledger inventory is existed in SAP ERP system in the form of inventory valuation tables XBEW(H). Such as EBEW, EBEWH, MBEW, MBEWH, OBEW, OBEWH, QBEW and QBEWH. SAP enhanced these tables in SAP S/4 HANA by introducing the Universal Journal.

SAP leveraged the existing functionality of Material Ledger to create a cohesive sub ledger for inventory valuation in SAP S/4 HANA.

The actual functionality of costing is still optional its depends upon the requirement of the companies. If any company not need to report their inventory and cost of sake at actual sales at actual cost don't need to activate this functionality.

SAP S/4 HANA offer a few new currencies options, but more important is SAP S/4 HANA offers new ways of evaluation Material Ledger data. Currency settings available in Universal Journal is integrated with Material Ledger.

Multiple currencies, or parallel currencies is a functionality that allows the companies to record transactions in more than one currencies for every transactions posted to FI. This parallel currency functionality has been extended to the Material Ledger for any inventory transactions, which can be viewed in Material Ledger reports.

In SAP ERP System, you can have one company code currency (local Currency one and up to two parallel currencies local currency 2 and local currency 3 in the FI module, We have the option of adopting the currencies in FI module, the CO module, or both or assigning currency types individually. The currencies are translated are based on the historical rates in the Material Master.

In SAP S/4 HANA, a key improvement that SAP has made with parallel currencies is to allow up to eight free definable currencies in the Universal Journal Table in addition to fixed )local and global currencies as follows:

Local : The company code currency

**Global: The Controlling area currency** 

Freely defined: Up to eight currency types

"Freely defined" means that you can name the currencies any way that makes sense for your business and not rely on SAP's predefined currency type names. Also, if creating these currencies for parallel ledger, you don't need to base these currencies on the currency of the leading ledger( as is the case with an SAP ERP system)

Exchange rates should be maintained for these extra currencies and system will perform the real time currency translations of the postings in FI module (and related sub-modules) into these additional currencies.

Alternatively, we could specify that the translation is performed at the end of the period with the foreign currency valuation program. As a result, a company can present it's financial and management reports to different stakeholders in different currencies, as needed.

In the ledger settings for a company code, you can configure additional currencies along with the local and global currency types by using transaction FINSC\_LEDGER.

Even though eight additional currencies are allowed in the Universal Journal, only three currencies are allowed in the ML. Therefore, when defining the currencies in ML(which is based on the currencies of the leading ledger), you'll need to specify which additional currencies in the Universal Journal should be mapped to the ML. Also, all the valuation areas(plants) that belong to a company code should have the same currency type settings in the ML.

## **Activate Material Ledger**

## Configuration

These configuration settings are sub divided in to three groups

- 1. **Prerequisite Settings** that have to be checked which delivered by SAP as part of standard delivery. The term check refers to these prerequisite.
- 2. Setting Define by the customer by the customer in the customer namespace, and customer specific. The system uses automation to request individual customer setting during the personalization process. These settings can be initial or can be reused from existing SAP ERP system.
- **3.** Additional Settings that need to be made covered either by automation or manual configuration in the customer namespace.

### **1. Enterprise Structure Define Valuation Class**

#### **T-Code: SPRO**

IMG Screen→ Enterprise Structure→ Definition→ Define Valuation Area
 2 Option 1. Valuation area Plant Level 2. Valuation Area Company Code Level
 → Select Radio button of Valuation Area Plant Level it is mandatory

#### **2. Activate Valuation Areas for Material Ledger**

T-Code: OMX1 IMG Screen→ Controlling→ General Controlling→ Multiple valuation approaches/ Transfer Prices→ Basic Settings→ Check Material ledger Settings→ Activate Valuation Areas for Material Ledger→ Activate Material Ledger →On the change view of "Material Ledger Activation" overview screen make the settings Click on save

 Go to transaction omx1

 Change View "Activation of Material Ledger": Overview

 \*

 \*

 \*

 \*

 \*

 \*

 \*

 \*

 \*

 \*

 \*

 \*

 \*

 \*

 \*

 \*

 \*

 \*

 \*

 \*

 \*

 \*

 \*

 \*

 \*

 \*

 \*

 \*

 \*

 \*

 \*

 \*

 \*

 \*

 \*

 \*

 \*

 \*

 \*

 \*

 \*

 \*

 \*

 \*

 \*

 \*

 \*

 \*

 \*

 \*

 \*

 \*

 <t

#### **3. Assign Currency Types to Material Ledger** T-Code: OMX2

IMG Screen→ Controlling→ General Controlling→ Multiple Valuation Approaches/Transfer Prices→ Assign Currency types to Material Ledger Types →On the change view "Define Material Ledger Type" overview screen, choose new entries

| Change View "Define material ledger type": Overview |    |            |                |                |              |                                             |  |  |  |  |
|-----------------------------------------------------|----|------------|----------------|----------------|--------------|---------------------------------------------|--|--|--|--|
| → New Entrie                                        | es | Delete Und | o Change – Sel | ect All Select | Block Desele | ect All Configuration Help 🖶 Display More 🗸 |  |  |  |  |
| Dialog Structure                                    |    | ML Type    | CT from FI     | CO CrcyTyp     | Manual       | Description                                 |  |  |  |  |
|                                                     |    | 0000       |                |                | ✓            | Crcy Type/val. 10                           |  |  |  |  |
|                                                     |    | 0001       |                |                |              | Crcy type/val. 10 30                        |  |  |  |  |
|                                                     |    | 9000       |                |                |              | Crcy Type/Val. 10                           |  |  |  |  |
|                                                     |    | 9999       |                |                | ✓            | Crcy Type/Val. 10                           |  |  |  |  |
|                                                     |    | ML14       |                |                | ✓            | Material ledger for 1401                    |  |  |  |  |
|                                                     |    | ML15       |                |                | ✓            | ML for 1501                                 |  |  |  |  |
|                                                     |    | ML25       |                |                | ✓            | Material ledger for 2507                    |  |  |  |  |
|                                                     |    | Z001       |                |                | ✓            | Test                                        |  |  |  |  |

# 4. Assign Material Ledger type 0000 to Valuation Area

T-Code: OMX3

IMG Screen→ Controlling→ General Controlling→ Multiple valuation approaches/

Transfer Prices→ Basic Settings→ Check Material ledger Settings→ Assign Material ledger type to Valuation Area →On the change view of "Assignment of Material Ledger types of Valuation Areas" overview screen choose new entries Valuation Area Material Ledger Company Code 0000 Click on save

| Scenario 1: New valuation area has been created in S/4HANA system |                                                                                                    |                  |            |  |  |  |  |  |  |  |
|-------------------------------------------------------------------|----------------------------------------------------------------------------------------------------|------------------|------------|--|--|--|--|--|--|--|
| - It is required to activ                                         | <ul> <li>It is required to activate Material Ledger via transactions OMX2, OMX3 and OMX1.</li> </ul> |                  |            |  |  |  |  |  |  |  |
| - Afterwards, it needs                                            | <ul> <li>Afterwards, it needs to be set productive via transaction CKMSTART.</li> </ul>              |                  |            |  |  |  |  |  |  |  |
|                                                                   |                                                                                                    |                  |            |  |  |  |  |  |  |  |
|                                                                   | ~ ~ ~ ~                                                                                              |                  |            |  |  |  |  |  |  |  |
| Go to transaction                                                 | n OIVIX3                                                                                             |                  |            |  |  |  |  |  |  |  |
|                                                                   |                                                                                                    |                  |            |  |  |  |  |  |  |  |
|                                                                   | ▼ « 📙                                                                                                | 🗟 🚫 💽   늘        |            |  |  |  |  |  |  |  |
| New Entries: Overview of Added Entries                            |                                                                                                    |                  |            |  |  |  |  |  |  |  |
| 🦻 🗈 🗈 🗈                                                           |                                                                                                    |                  |            |  |  |  |  |  |  |  |
| Valuation area                                                    | Company Code                                                                                         | Mat. ledger type | Status     |  |  |  |  |  |  |  |
| F19                                                               | F19                                                                                                  | 0000             | <b>— ~</b> |  |  |  |  |  |  |  |
|                                                                   | ð                                                                                                    | Ľ                |            |  |  |  |  |  |  |  |

## **5. Define Material Structure**

T-Code: SPRO

IMG Screen→ Controlling→ Product Cost Controlling – Actual Costing/ Material Ledger→ Material Update Define Material Update Structure

On change view "Define Material update structure" overview screen, choose New Entries

MUS Name

0001 Standard

Click on Save

Select the new entry and in left pane, double click Material Update Structure.

On the change view "Maintain material update structure" overview screen, choose New Entries make following settings

| PC At           | MTG    | Cat |
|-----------------|--------|-----|
| B+              | Blank  | ZU  |
| V+              | Blank  | VN  |
| <b>Click</b> or | n save |     |

# 6. Assign Material Update Structure 0001 to a Valuation Area

**T-Code: SPRO** 

IMG Screen→ Controlling→ Product Cost Controlling – Actual Costing/ Material Ledger→ Assign Material Update Structure to a valuation area

On change view "Assign Material update structure" overview screen, choose New Entries

**Valuation Area** 

Material Update Structure

Company code Click on Save 0001

## 7. Maintain Number Ranges For Material Ledger Documents

T-Code: SPRO

IMG Screen→ Material Management→ Valuation and Account Assignment→ Maintain Number Ranges for Material ledger documents

On the Range Maintenance Material Ledger doc screen,

| Number Range | From No   | Το Νο      | External |
|--------------|-----------|------------|----------|
| 01           | 100000000 | 1999999999 | No       |
| 02           | 300000000 | 3999999999 | No       |
| 03           | 600000000 | 6999999999 | No       |

#### Click on Save Choose Back (F3) Choose change NR Status

| Number Range | NR Status |
|--------------|-----------|
| 01           | 0         |
| 02           | 0         |
| 03           | 0         |

Click on save

### 8. Run Reports SAPRCKM\_OBLIGATORY\_SETTINGS

T-Code: SE38 On ABAP Editor screen, in the program field, enter SAPRCKA\_OBLIGATORY\_SETTINGS and choose execute

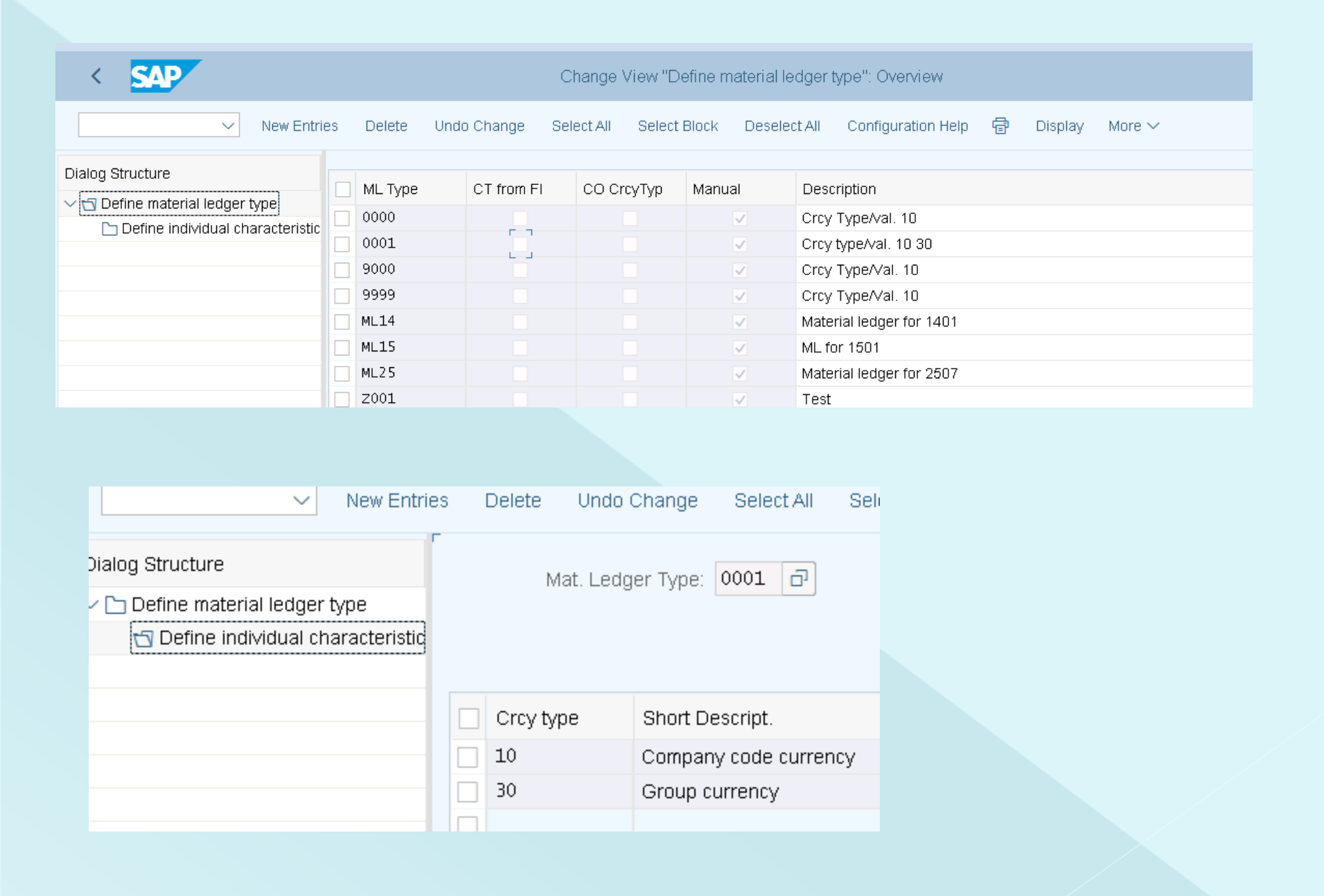

|   | < SAP          |                 | Change           | View "Assignme | nt of Material Ledge | r Types to Valua | ation Areas":      |   |         |        |
|---|----------------|-----------------|------------------|----------------|----------------------|------------------|--------------------|---|---------|--------|
| [ |                | New Entries Cop | y As Delete Un   | do Change Sele | ct All Select Block  | Deselect All     | Configuration Help | f | Display | More 🗸 |
|   | Valuation area | Company Code    | Mat. ledger type | Status         |                      |                  |                    |   |         |        |
|   | FN19           | FN19            | 0000             |                |                      |                  |                    |   |         |        |
|   | HYDP           | 1401            | ML14             |                |                      |                  |                    |   |         |        |
|   | IND6           | 2050            | 9000             |                |                      |                  |                    |   |         |        |
|   | MO42           | 1610            | 0001             |                |                      |                  |                    |   |         |        |
|   | R100           | R100            | 9000             |                |                      |                  |                    |   |         |        |
|   | RA01           | RA10            | 0001             |                |                      |                  | ×                  |   |         |        |
|   | RF19           | 1710            | 0001             |                |                      |                  |                    |   |         |        |
|   | RN19           | RN19            | 0001             |                |                      |                  |                    |   |         |        |

| < SAP          |               | Change View "Activation of Material Ledger": Overview |            |              |                       |               |             |              |  |  |
|----------------|---------------|-------------------------------------------------------|------------|--------------|-----------------------|---------------|-------------|--------------|--|--|
|                | ✓ Undo Change | Select All Se                                         | lect Block | Deselect All | Configuration Help    | 🖶 Display     | More $\sim$ |              |  |  |
|                |               |                                                       |            |              |                       |               |             |              |  |  |
| Valuation Area | Company Code  | Mat Status                                            | MLAct.     | Price Dete   | er. Price Det. Bindin | g in Val Area |             |              |  |  |
| FN19           | FN19          | 0000                                                  |            | 2            | ব                     |               |             | $\checkmark$ |  |  |
| HYDP           | 1401          | ML14                                                  |            | 2            |                       |               |             |              |  |  |

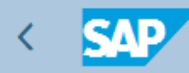

Edit Intervals: Material ledger doc., Object ML-BELEG

| [ | ✓ Display <-> Change More ✓ |      |           |            |           |     |  |  |  |  |  |  |
|---|-----------------------------|------|-----------|------------|-----------|-----|--|--|--|--|--|--|
|   |                             |      |           |            |           |     |  |  |  |  |  |  |
|   |                             | Year | From No.  | To Number  | NR Status | Ext |  |  |  |  |  |  |
|   | 01                          | 9999 | 100000000 | 1999999999 | 100000259 |     |  |  |  |  |  |  |
|   | 02                          | 9999 | 200000000 | 2999999999 | 200000019 |     |  |  |  |  |  |  |
|   | 03                          | 9999 | 300000000 | 3999999999 | 300000059 |     |  |  |  |  |  |  |
|   | 04                          | 9999 | 400000000 | 4999999999 | 0         |     |  |  |  |  |  |  |
|   | 05                          | 9999 | 500000000 | 5999999999 | 500000009 |     |  |  |  |  |  |  |
|   | 06                          | 9999 | 600000000 | 6999999999 | 600000009 |     |  |  |  |  |  |  |
|   | 07                          | 9999 | 700000000 | 7999999999 | 0         |     |  |  |  |  |  |  |
|   | 08                          | 9999 | 800000000 | 8999999999 | 0         |     |  |  |  |  |  |  |
|   |                             |      |           |            |           |     |  |  |  |  |  |  |
|   |                             |      |           |            |           |     |  |  |  |  |  |  |

< SAP

Edit Intervals: Accounting document, Object RF\_BELEG, Subobject FN19

|--|

|    | Year | From No.   | To Number  | NR Status | Ext |
|----|------|------------|------------|-----------|-----|
| 01 | 2019 | 0000001000 | 0000001500 | 0         |     |
|    |      |            |            |           |     |

### 8. Production Startup Material Ledger

In this activity execute the production startup for the Material Ledger **T-Code:** CKMSTART SAP Menu Screen→

| < SAP               | •                             |                   | F           | Production Startup of Mat. Le | dger                  |   |        |     |
|---------------------|-------------------------------|-------------------|-------------|-------------------------------|-----------------------|---|--------|-----|
|                     | Save as Variant               | Selection Options | Get Variant | Delete Selection Criterion    | Selection Screen Help | Q | More 🗸 | Exi |
|                     |                               |                   |             |                               |                       |   |        |     |
|                     |                               |                   |             |                               |                       |   |        |     |
|                     | *Plar                         | nt: FN19          |             | to:                           |                       |   |        |     |
| Parameters          |                               |                   |             |                               |                       |   |        |     |
|                     | Exchange Rate Typ             | e:                |             |                               |                       |   |        |     |
|                     | Immediately After Period Chge | elt 📃             |             |                               |                       |   |        |     |
|                     |                               |                   |             |                               |                       |   |        |     |
| Processing Options  | 3                             |                   |             |                               |                       |   |        |     |
|                     | Background Processin          | a: 🗸              |             |                               |                       |   |        |     |
| r                   | Test Pu                       | n: 🗖              |             |                               |                       |   |        |     |
| L.                  | 1032110                       |                   |             |                               |                       |   |        |     |
| Parallel Processing |                               |                   |             |                               |                       |   |        |     |
|                     | Server Grou                   | p:                |             |                               |                       |   |        |     |
|                     | Packade Siz                   | e: 1,0            | 00          |                               |                       |   |        |     |
|                     |                               |                   |             |                               |                       |   |        |     |
| 20 history          |                               |                   |             |                               |                       |   |        |     |
|                     |                               |                   |             |                               |                       |   |        | _   |

### 8. Production Startup Material Ledger

#### In this activity execute the production startup for the Material Ledger T-Code: CKMSTART SAP Menu Screen→

| < SAP P                                       | Production Startup of Mat. Le | dger                  |                          |      |
|-----------------------------------------------|-------------------------------|-----------------------|--------------------------|------|
| Save as Variant Selection Options Get Variant | Delete Selection Criterion    | Selection Screen Help | $\mathbf{Q}$ More $\sim$ | Exit |
|                                               |                               |                       |                          |      |
| *Plant FN19 🗇                                 | to:                           |                       |                          |      |
| Parameters                                    |                               |                       |                          |      |
| Exchange Rate Type:                           |                               |                       |                          |      |
| Immediately After Period Chge.:               |                               |                       |                          |      |
|                                               |                               |                       |                          |      |
| Processing Options                            |                               |                       |                          |      |
| Background Processing: 🔽                      |                               |                       |                          |      |
| Test Run:                                     |                               |                       |                          |      |
|                                               |                               |                       |                          |      |
| Parallel Processing                           |                               |                       |                          |      |
| Server Group:                                 |                               |                       |                          |      |
| Package Size: 1,000                           |                               |                       |                          |      |
|                                               |                               |                       |                          |      |
|                                               |                               |                       |                          |      |

| S  | et Material Ledger as Productive                                      |
|----|-----------------------------------------------------------------------|
| 8  | ଝିଂ Technical Information 🧻 Help                                      |
| 66 | E T M M T. (Z . % . ( C @ . E . III ) 📼 🔘                             |
| Ту | Message Text                                                          |
|    | PO history only :                                                     |
|    | Following plants will be processed:                                   |
|    | Plant : F19                                                           |
|    | Currency in Material Ledger : USD Company code currency (Cur.type 10) |
|    | Real MA Price Logic Activated                                         |
|    | ML Insert-only is activated                                           |
|    | The following valuation area will now be processed: F19               |
|    | Step: Block materials in plant                                        |
|    | Step: Delete material ledger master data                              |
|    | Step: Delete Production Order History in the Additional Currencies    |
|    | Step: Delete purchase order history in additional currencies          |
|    | Step: Generate master data for stock materials                        |
|    | Step: Generate master data for sales order materials                  |
|    | Step: Generate master data for project material                       |
|    | Step: creating master data for vendor materials                       |
|    | Step: Order Conversion                                                |
|    | No data found in valuation area: F19                                  |
|    | Step: Translate purchase order history                                |
|    | Step: Set EKPO-MLMAA                                                  |

## Thank You.....